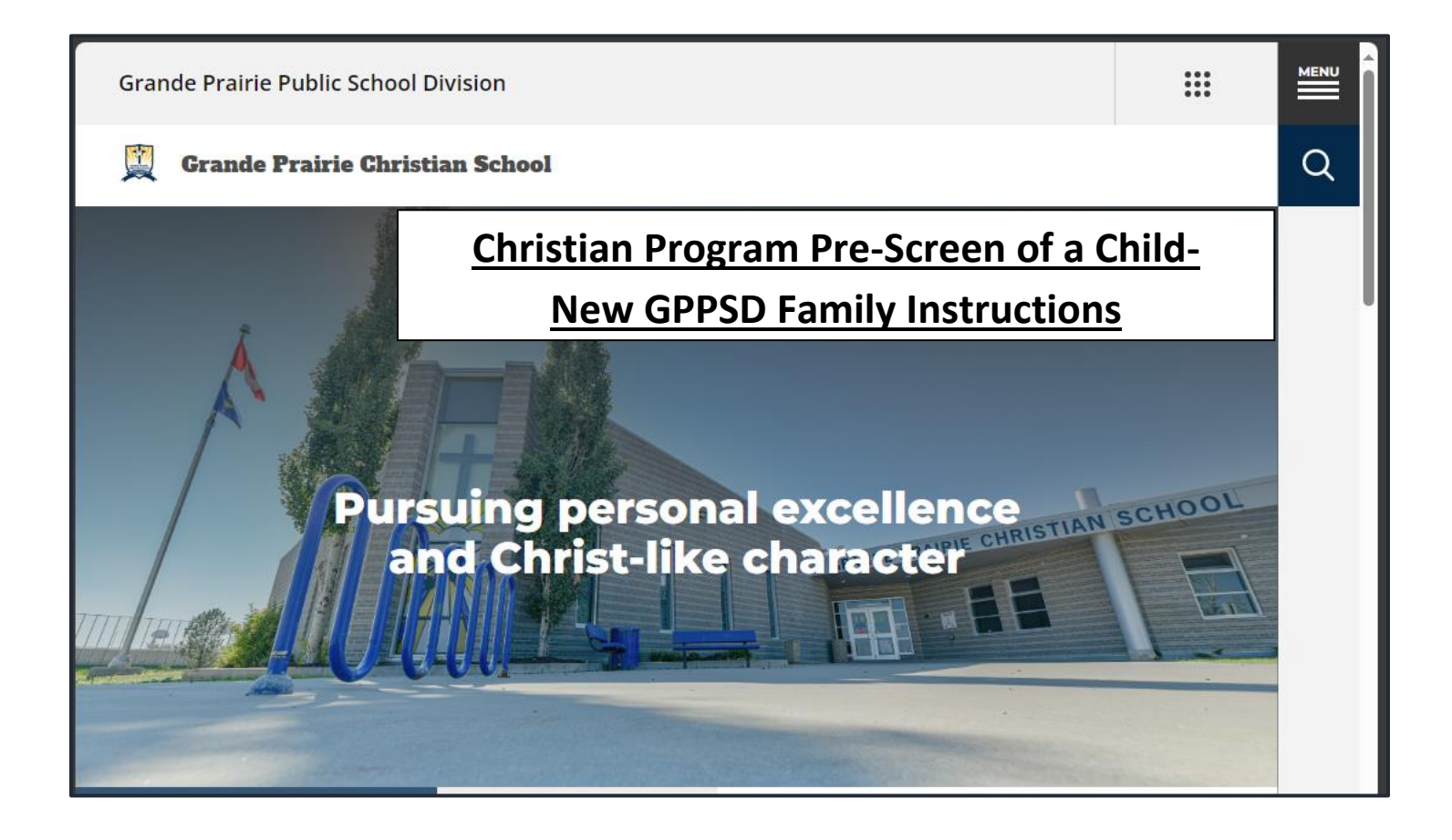

# For students enrolling in a GPPSD School for the First time or who are not currently attending a GPPSD School

## For Prepopulating, Creating and Submitting the Christian Program Pre-Screen

# Contents

| 1 |
|---|
| 2 |
| 2 |
| 3 |
| 3 |
| 4 |
| 4 |
| 5 |
| 5 |
| 6 |
| 6 |
| 7 |
| 7 |
| 8 |
| 8 |
|   |

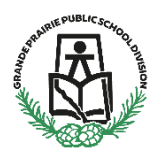

#### <u>Christian Program Pre-Screen form for a Child of a</u> New Family to GPPSD

#### New Kindergarten to Grade 9

This information is for Parents/Guardians who are new to Grande Prairie Public School Division (GPPSD) and wishing to enroll a child in the Grande Prairie Christian School for the first time or enrolling a child who is not currently attending a GPPSD. Instructions are how to Prepopulate a form before Registration opens, complete the form if registration is open and Submit a prepopulated Pre-Screen.

Registration will open for form submission on March 11 at 8:30 a.m.

You will need the link to SchoolEngage to access the online registration form you have previous prepopulated. You can find the SchoolEngage link in two places.

## Log into SchoolEngage

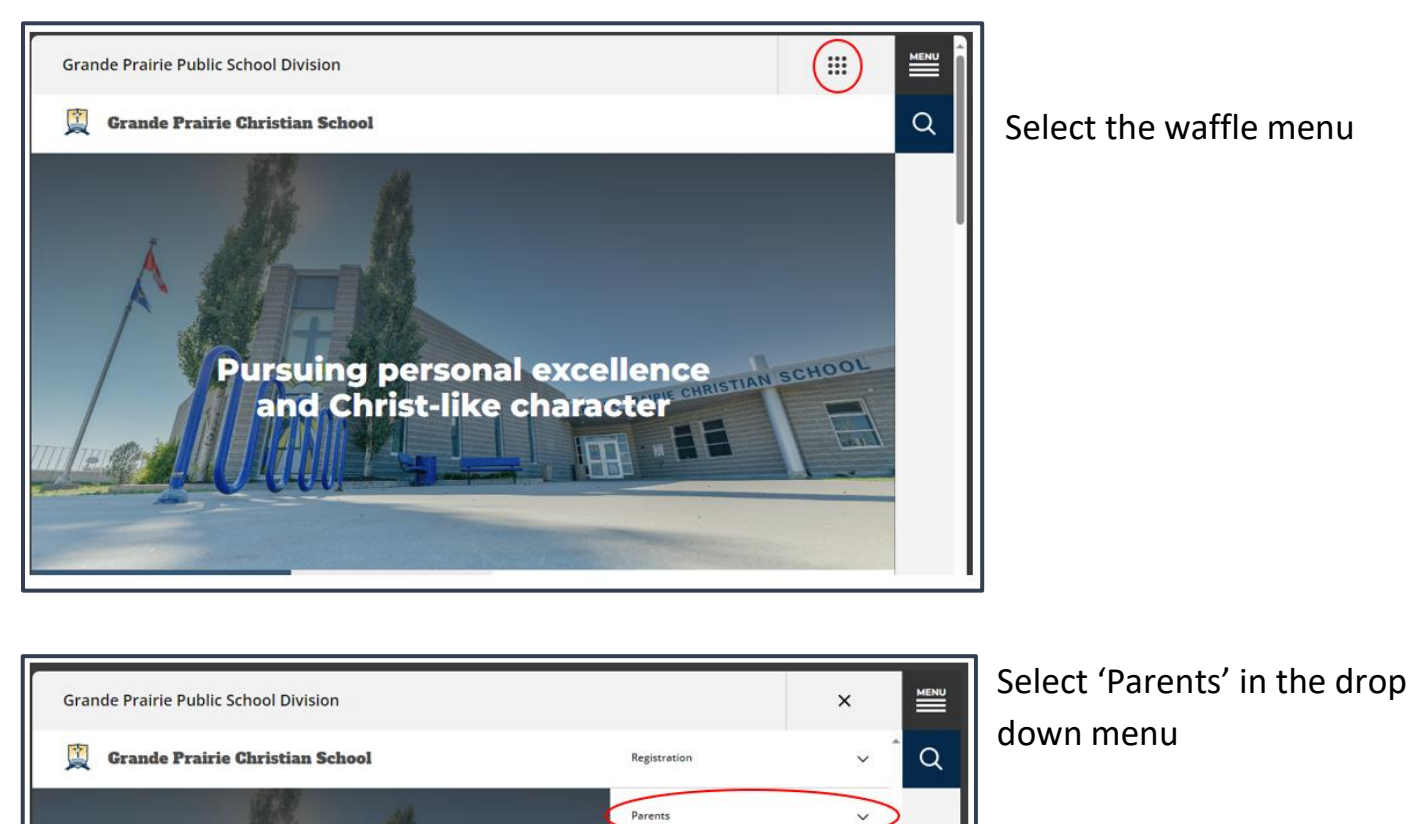

Students

Staff

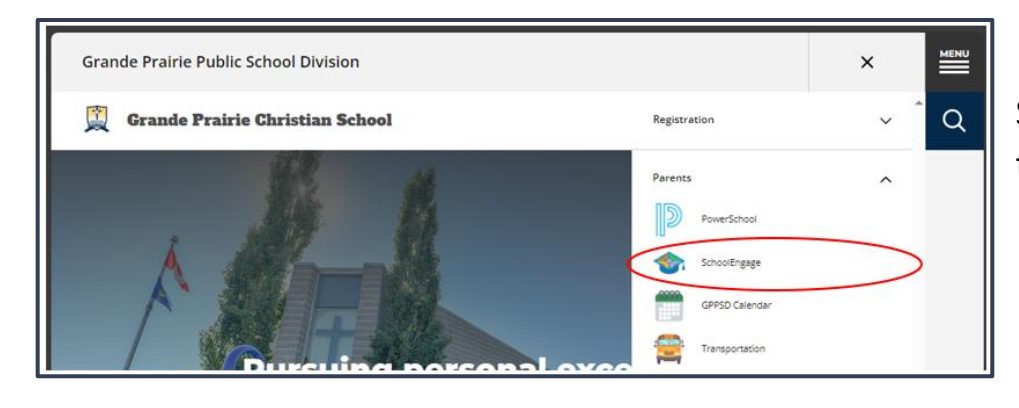

Select 'SchoolEngage' from the Parent drop down menu.

#### Sign in to your SchoolEngage Account

| I SchoolEr                                                            | ngage                             |
|-----------------------------------------------------------------------|-----------------------------------|
| Grand<br>Publ<br>Divis                                                | e Prairie<br>lic School<br>sion   |
| Sign In                                                               |                                   |
| EMAIL                                                                 | A Please enter your email address |
| Email                                                                 | 8                                 |
| Please enter your email address                                       |                                   |
| PASSWORD                                                              |                                   |
| Password                                                              | <u>a</u>                          |
| Forgot password?                                                      |                                   |
| Create new account?                                                   | Sign In                           |
|                                                                       | nouncements                       |
| SchoolEngage Service An                                               |                                   |
| SchoolEngage Service An<br>There are no upcoming SchoolEngage Service | e Announcements at this time.     |

The button on the home page will take you to the School Engage log in window.

Please create your SchoolEngage account.

## Verification Email

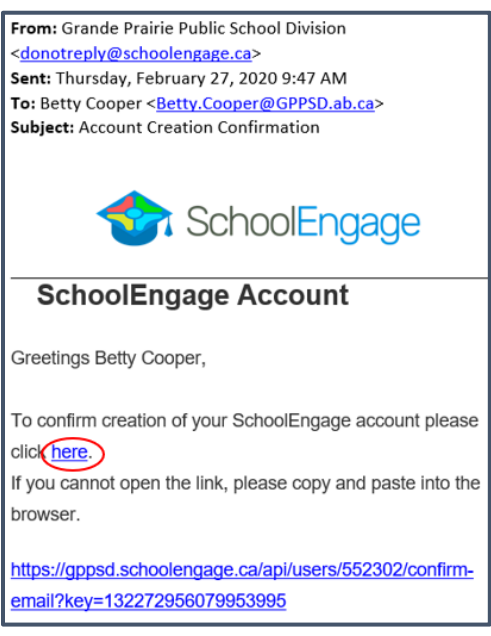

Once the account is created you will receive an email to verify your account.

Click the "here" in your email to confirm your account. *Please check your Junk Mail folder in your email if you don't receive it.* 

Once you confirm your account go back to <u>https://gppsd.schoolengage.ca/#/login</u> and log in to SchoolEngage account using your email and password you used to set up the account.

## SchoolEngage Home Page

| SchoolEngage  | Hane                          |                                                                                                    |
|---------------|-------------------------------|----------------------------------------------------------------------------------------------------|
| 1 Carta Praze | Nolicitors S - 7              | Welcome Carta                                                                                                    |
| My Calendar   | No retification, vy Roberts   | Grande Prairie Public School Division                                                                                       |
| 🕫 Suarm       |                               | Grande Prairie                                                                                                    |
| 7 Http        | Forms Bloop By Calegory C = 2 | Public School<br>Division                                                                                                   |
|               | No Junu, 97 to other          | *00*                                                                                                    |
|               |                               | Every Stutent Succeeds help? "Independent / Mature / Adult Students Please center: the school directly, in order to proceed |

'Add Student' to add a new student to register

| SchoolEngage Twee                                                                                                    |                                               |                                                                                                    |                                                            |
|----------------------------------------------------------------------------------------------------|-----------------------------------------------|----------------------------------------------------------------------------------------------------|------------------------------------------------------------|
| Carts Proce Proce Notifications Notifications Notificatio | C -                                           | Velecene Carla Grande Prairie Public School Division Grande Prairie Public School Division Fublic School Division Every Student Success Huge Trindependient / Meture / Adult Students Phase centact the school directly. | in order to proceed                                        |
| <ul> <li>SchoolEngage</li> <li>Test Peace</li> <li>Home</li> <li>My Calendar</li> <li>Students</li> <li>Add Student</li> <li>Help</li> </ul>                                                                                                    |                                               |                                                                                                    |                                                            |
| Add Student First Name Last Name Last Name                                                                                                    | Birth Date Birth Date Middle Name Middle Name | <ul> <li>&gt; Upon select</li> <li>Student the</li> <li>screen will or</li> <li>requiring in</li> <li>Student</li> </ul>                                                                                                 | ing Add<br>following<br>display<br>put of:<br>Legal First, |
|                                                                                                    | ×                                             | Cancel Save Middle<br>• Date of                                                                                                    | and Last Nam<br>Birth                                      |

Once all the required information is entered click *Save*.

#### **Student Selection**

On the left Navigation Menu select Students

| SchoolEngage  | - Norma (                     |                                                                                                |
|---------------|-------------------------------|------------------------------------------------------------------------------------------------|
| 1 Cata Peace  | Notifications                 | C = Z Welcome Carla                                                                            |
| Home ·        | Na netifications, ny Berlensk | Grande Prairie Public School Division                                                          |
| 🖬 My Canindar |                               | allements                                                                                      |
| STUDINTS      |                               | Grande Prairie                                                                                 |
| And Student   | 7                             | Public School                                                                                  |
|               | Forms                         | Division                                                                                       |
|               | Pan Sterre, Wy In refresh .   |                                                                                                |
|               |                               | Every Student Succeeds Help?                                                                   |
|               |                               | "Independent / Mature / Adult Students Please contact the school directly, in order to proceed |

This is the list of all the students attached to your account, select the student you need submit the form for.

| SchoolEngage   | Home                            |                                                                                                |
|----------------|---------------------------------|------------------------------------------------------------------------------------------------|
| 1 Carls Prace  | National 0 = 1                  | Welcone Carta                                                                                  |
| Home 🔹         | No millionos ny Rebank          | Grande Prairie Public School Division                                                          |
| My Calendar    |                                 |                                                                                                |
|                |                                 | Grande Prairie                                                                                 |
|                | Forms Group by Calegorian C - 2 | Division                                                                                       |
| Ton Place      | Nix forms, by to self-each      | *25×                                                                                           |
| 💩 Aos Studiere |                                 | Every Student Succeeds Hulp?                                                                   |
| 2.00           |                                 | "Independent / Mature / Adult Students Please contact the school directly, in order to proceed |

#### **Creating or Prepopulating the Christian Program Pre-Screen**

Select the student in the list that you wish to complete the form for and click the green New button to start the form

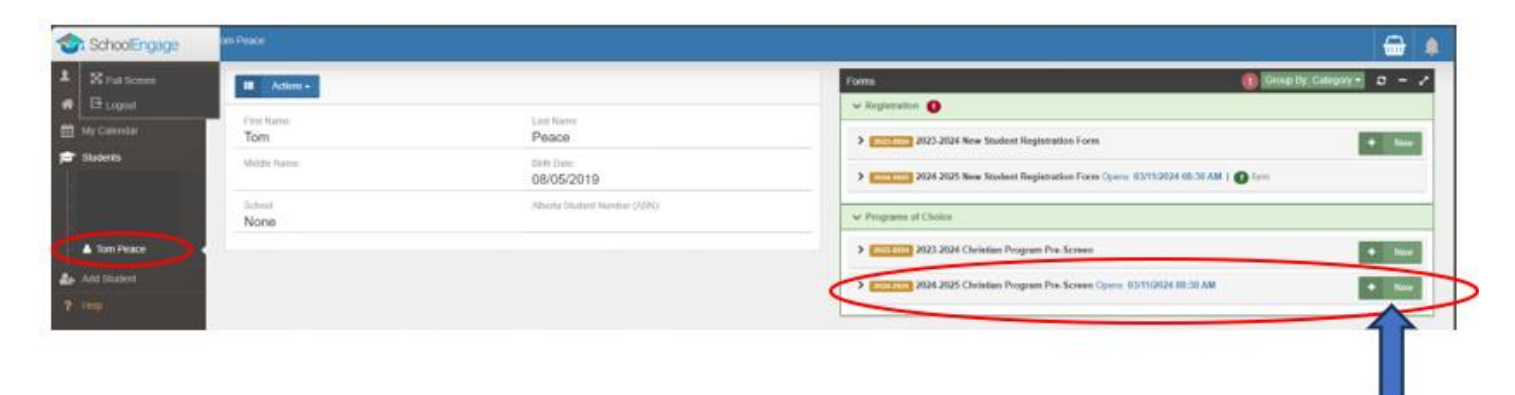

#### Add your child's information to the form

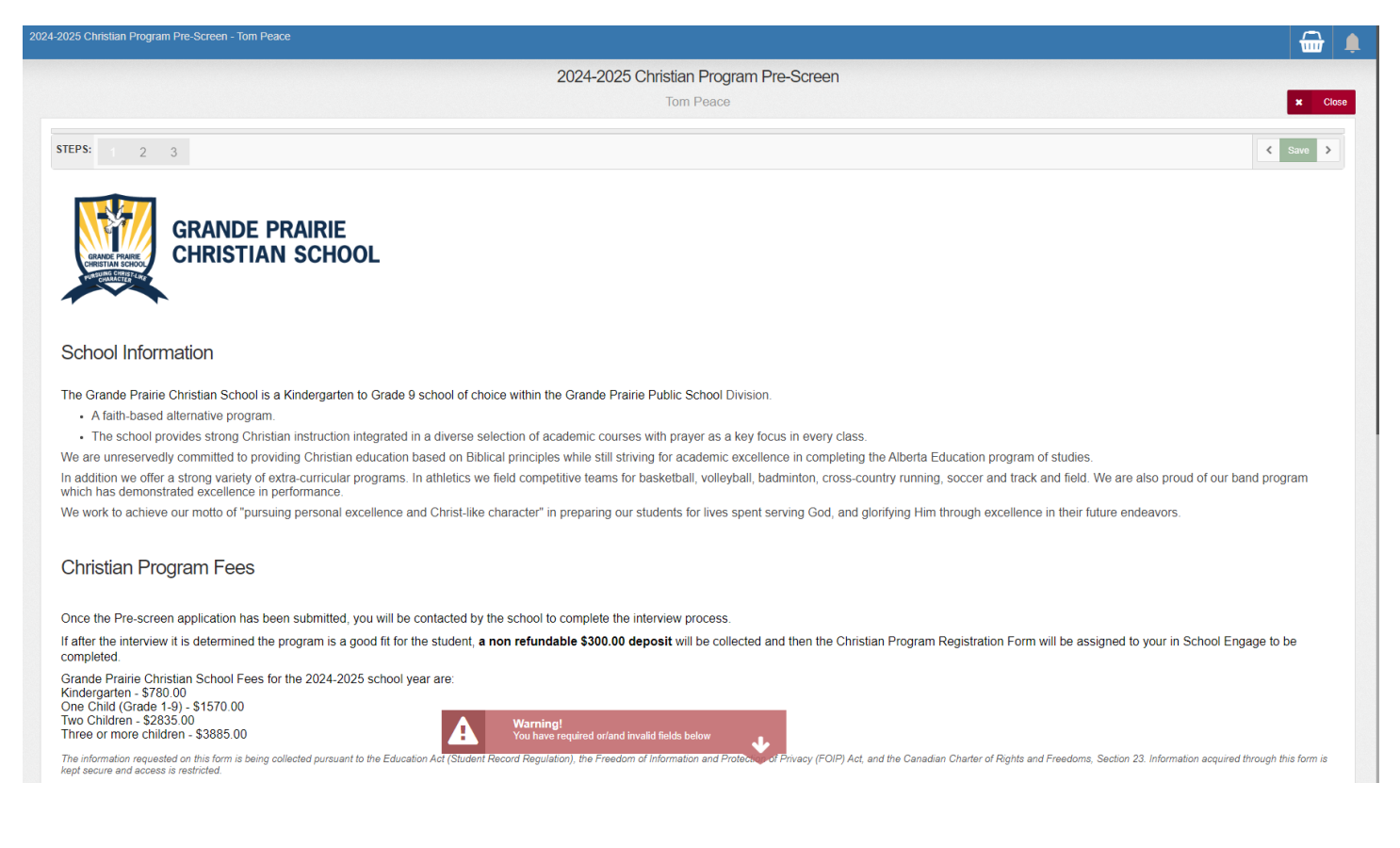

#### **Student Information**

|                                                | V would like my child to be considered for the 2024-2025 School year |        |  |
|------------------------------------------------|----------------------------------------------------------------------|--------|--|
| Student Information                            |                                                                      |        |  |
| Legal Last Name                                | Peace                                                                |        |  |
| Legal First Name                               | Tom                                                                  |        |  |
| Legal Middle Name(s)                           | Legal Middle Name(s)                                                 |        |  |
| Preferred Last Name (if different from Legal)  | Preferred Last Name (if different from Legal)                        |        |  |
| Preferred First Name (if different from Legal) | Preferred First Name (if different from Legal)                       |        |  |
| Date of Birth                                  | 08/05/2019                                                           | *      |  |
| Home Phone                                     | 787-876-8464                                                         |        |  |
| Gender                                         | Male                                                                 | ×-     |  |
| Grade Registering for in 2024-2025             | Kindergarten                                                         | ×      |  |
| You can submit form after 03/11/2024 08:30 AM. |                                                                      |        |  |
|                                                |                                                                      | Next > |  |

# Address Information

| Address Information                                               |                                                                          |  |  |
|-------------------------------------------------------------------|--------------------------------------------------------------------------|--|--|
| Where do you live?                                                | Where do you live?         •           This field is required.         • |  |  |
| Apartment of Unit Number                                          | Apartment of Unit Number                                                 |  |  |
| House/Building Number and Street Address                          | House/Building Number and Street Address                                 |  |  |
|                                                                   | This field is required.                                                  |  |  |
| Mailing City                                                      | Mailing City                                                             |  |  |
|                                                                   | This field is required.                                                  |  |  |
| Mailing Province                                                  | Mailing Province                                                         |  |  |
|                                                                   | This field is required.                                                  |  |  |
| Mailing Postal                                                    | Mailing Postal                                                           |  |  |
|                                                                   | This field is required.                                                  |  |  |
| Physical Address (only fill in if different than Mailing Address) |                                                                          |  |  |
| Physical Address                                                  | Physical Address                                                         |  |  |
| Physical City                                                     | Physical City                                                            |  |  |
| Physical Province                                                 | Physical Province 👻                                                      |  |  |
| Physical Postal                                                   | Physical Postal                                                          |  |  |

# Parent/Guardian Information

| Parent / Guardian Information                                                                                                    |                                                               |  |  |  |
|----------------------------------------------------------------------------------------------------|---------------------------------------------------------------|--|--|--|
| It is our responsibility to ensure that the legal parent/guardian provides and has access to student information.<br>Individuals, other than parents, who have been appointed guardianship through an Alberta Court or Court of King 's Bench are required to provide copies of the court documents to the school. Upon receipt of these documents, the<br>individual will be granted the rights of a parent. This would include a separate PowerSchool Parent Portal account.<br>For more information on Parents and Legal Guardians see our<br>website at https://www.gppsd.ab.ca/our-students-parents/parents-and-legal-guardians |                                                               |  |  |  |
| Parent-Mother / Guardian #1 Info                                                                                                    |                                                               |  |  |  |
| Relation to student (i.e. mother etc)                                                                                                    | Relation to student (i.e. mother etc) This field is required. |  |  |  |
| Last Name                                                                                                    | Last Namo This field is required.                             |  |  |  |
| First Name                                                                                                    | First Name This field is required.                            |  |  |  |
| Mailing Address (if different than student)                                                                                                    | Mailing Address (if different than student)                   |  |  |  |
| Mailing City (if different than student)                                                                                                    | Mailing City (if different than student)                      |  |  |  |
| Mailing Province                                                                                                    | Mailing Province                                              |  |  |  |
| Mailing Postal Code:                                                                                                    | Mailing Postal Code:                                          |  |  |  |
| Cell Phone                                                                                                    | Cell Phone At least one of phone number must be entered.      |  |  |  |
| Home Phone                                                                                                    | Home Phone                                                    |  |  |  |

#### **Previous School Information and Submit**

|                                                                                                    | 2024-2025 Christian Program Pre-Screen                                                                                   | × Close  |  |
|----------------------------------------------------------------------------------------------------|----------------------------------------------------------------------------------------------------|----------|--|
| STEPS: 1 2 3                                                                                                    |                                                                                                    | < Save > |  |
| Previous School Information                                                                                                 |                                                                                                    |          |  |
| 2023-2024 Grade                                                                                                    | 2023-2024 Grade                                                                                                    | •        |  |
| 2023-2024 School Name and Location                                                                                          | 2023-2024 School Name and Location                                                                                       |          |  |
| Type of School                                                                                                    | Type of School                                                                                                    | -        |  |
| Has your child ever been suspended or expelled from school?                                                                 | Has your child ever been suspended or expelled from school?                                                              | •        |  |
| Is there anything else about your child's academic history that we should know?                                             | Is there anything else about your child's academic history that we should know?                                          |          |  |
| Has your child been part of a special needs class or been identified<br>as having a special need?                           | Has your child been part of a special needs class or been identified as having a special need?                           | -        |  |
| Has your child had a referral to a medical specialist, speech<br>therapist, occupational therapist or education specialist? | Has your child had a referral to a medical specialist, speech therapist, occupational therapist or education specialist? | •        |  |
| Submit                                                                                                    |                                                                                                    |          |  |
| You can submit form after 03/11/2024 08:30 AM.                                                                              |                                                                                                    |          |  |

Prior to Registration opening you will be able to prepopulate all your child's information. You will then once registration opens log back into SchoolEngage – link at the start.

After Registration has opened, the green 'Submit' button will allow you to submit your form.

#### **Submitting a Prepopulated Pre-Screen**

Follow the instructions at the beginning of this document to log into your SchoolEngage Account.

- Select 'Student'
- Select the name of your child you are wanting to submit the form for.

Click the yellow box with the year of the form to open the form information.

In the form information box click to blue box with the lines to open the form

| ChoolEngage   | Tom Peace     |                              |                                                        |                                    |
|---------------|---------------|------------------------------|--------------------------------------------------------|------------------------------------|
| L Carla Peace | Actions -     |                              | forma<br>v Rephratice                                  | 🗿 Group Ry Calegory + 🛛 🗕          |
| 🛗 My Calendar | Tom           | Peace                        | > 2123-2024 New Student Registration Form              | • 10                               |
| Shukeres      | Welthe Former | Bith Date<br>08/05/2019      | > Sectors 2024-2025 New Student Registration Form Op   | pens, 63/11/2024 08:30 AM   🕐 form |
|               | None          | Albaria Statest Hamber (ASN) | v Programs of Choice                                   |                                    |
| Tom Peace     | -             |                              | 2010000 2023-2024 Christian Program Pre-Screen         | • 100                              |
| Le Ant Bateri |               |                              | V Interest 2024-2025 Christian Program Pre. Screen Ope | ma 93/712834 00:38 AM 1 O Arm      |
|               |               |                              | Edit or Submit Incomplete Forms ()                     |                                    |
|               |               |                              | CREATED                                                | status B                           |
|               |               |                              | 012524 09 18 AM                                        | E                                  |

#### Getting to the last page of the form

| 2024-2025 Christian Program Pre-Screen - Tom Peace                                                                          |                                        | 🔂 🌲      |
|----------------------------------------------------------------------------------------------------|----------------------------------------|----------|
|                                                                                                    | 2024-2025 Christian Program Pre-Screen |          |
|                                                                                                    | Tom Peace                              | × Close  |
| STEPS: 1                                                                                                    |                                        | K Save > |
| Previous School Information                                                                                                 |                                        |          |
| 2023-2024 Grade                                                                                                    | Kindergarten                           | ×        |
| 2023-2024 School Name and Location                                                                                          | Wembley                                |          |
| Type of School                                                                                                    | Public / Separate                      | **       |
| Has your child ever been suspended or expelled from school?                                                                 | no                                     | ×        |
| Is there anything else about your child's academic history that we should know?                                             | nothing                                |          |
| Has your child been part of a special needs class or been identified<br>as having a special need?                           | no                                     | ×        |
| Has your child had a referral to a medical specialist, speech<br>therapist, occupational therapist or education specialist? | no                                     | ×        |
|                                                                                                    | Submit                                 |          |

Click the last page. The Previous School information and the and Submit is the last page in the form.

#### <u>Submit</u>

Click submit when your form is complete.

| Submit |  |
|--------|--|
|        |  |

Once the form has been submitted, no further revision can be made, other than additions of document uploads. Please contact the school for any further revisions.

Once the Christian Program Pre-Screen is complete and submitted the school will reach out to the parents/guardians of the child to arrange a Meet & Greet appointment and completion of the registration process.